# ATMでの クイック入金マニュアル (LION Web)

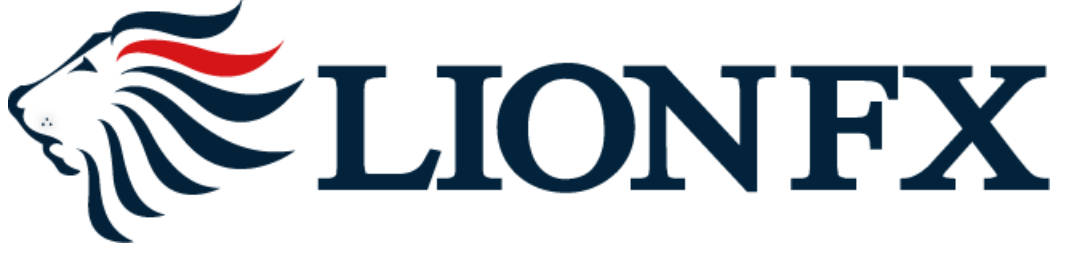

1.取引画面右上の 2マイメニュー をクリックします。

#### 取引画面

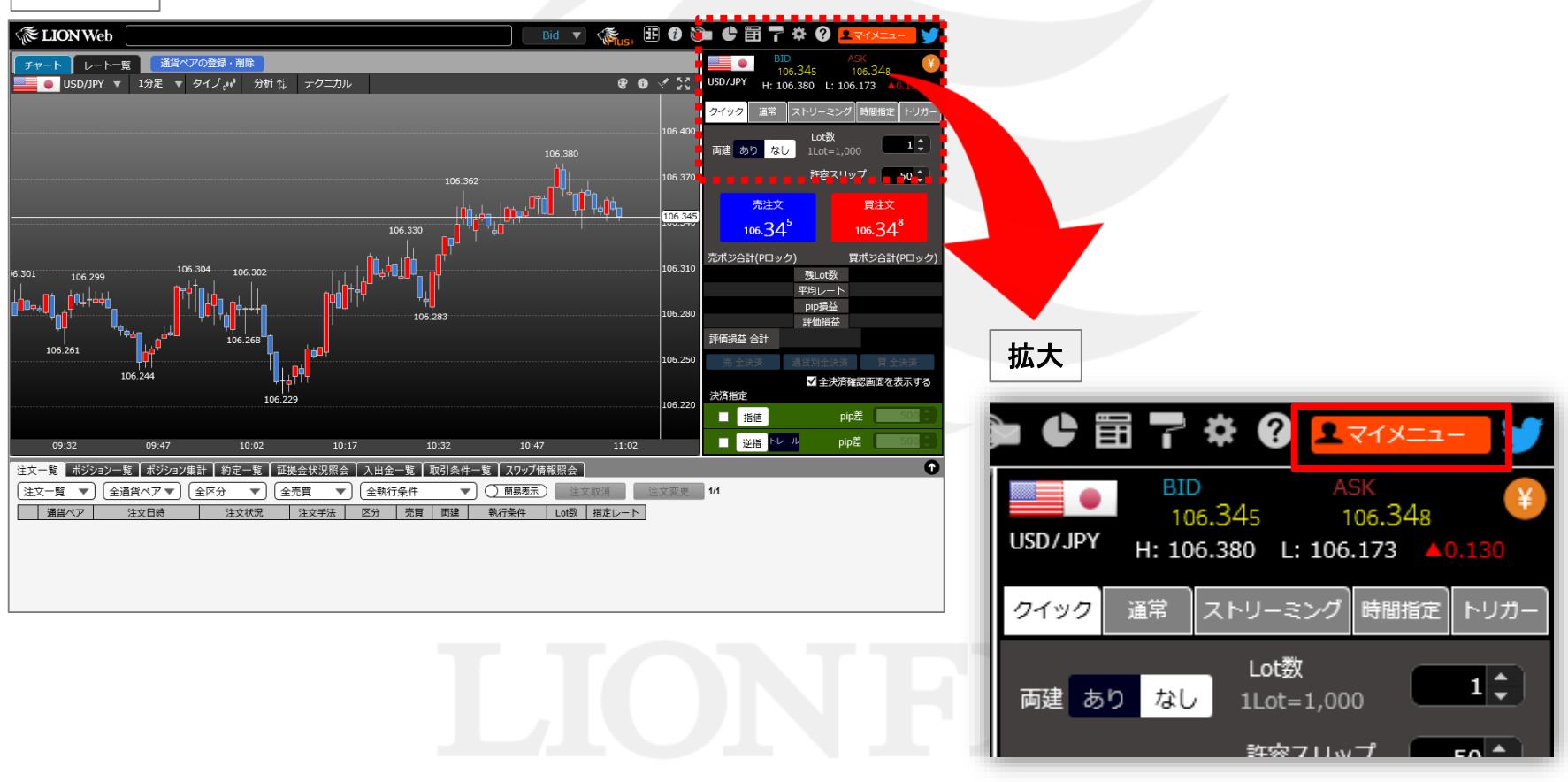

Þ

#### 2.マイメニュー画面の【入出金】ボタン→【クイック入金】ボタンをクリックします。

| マイメニュー         |                |            |            |                |                                              |           |                | ×      |
|----------------|----------------|------------|------------|----------------|----------------------------------------------|-----------|----------------|--------|
| -              | 様              | 預託証拠金<br>0 | 有効証拠金<br>0 | 必要証拠金<br>0     | 発注証拠金額<br>0                                  | 評価損益<br>0 | 有効比率(%)        |        |
| ×<br>様へのお      | イスニュー<br>6知らせ  |            | 1~1件       | ▼ 会員の皆         | 様へのお知らせ                                      |           |                | 1~4件 💙 |
| ▼ 日付           |                | タイトル       |            | VE             | 付                                            |           | タイトル           |        |
| 2019/08/28     | 【重要】マイナンバー(個人番 | 号)登録のお願い   |            | 2019/0         | 9/02 【重要】9                                   | 月9日から9月13 | 日の法人口座の必要証拠金   | こついて   |
|                |                |            |            | 2019/0         | 8/30 必要証拠金                                   | 会一覧のお知らせ  | (9月2日~9月6日適用分) |        |
|                |                |            |            | 2019/0         | 1/10 両建につい                                   | てのご注意     |                |        |
|                |                |            |            | 2019/0         | 1/10 取引説明書                                   | 記載内容の確認   | こついて           |        |
| <              |                |            |            | > <            |                                              |           |                | >      |
| 登録情報3<br>(氏名・住 | 変更<br>所・解約申請等) | 入出金        | >          | りイックス<br>リアルタイ |                                              |           | マイナンバー登録       |        |
| パスワート          | ドの変更           | 報告書のダウン    | □-ド        | メール。<br>(通知メ   | ベリングン クロン クロン クロン クロン クロン クロン クロン クロン クロン クロ | レス)       | 通知メール設定        |        |
| サーバ保存          | 字設定            |            |            |                |                                              |           |                |        |

#### ※ 画面下部に次のメッセージが表示された場合の解除手順は下記URLをご参照ください。

|                                        |                    |                           | _ |   |                                                     |
|----------------------------------------|--------------------|---------------------------|---|---|-----------------------------------------------------|
| *.hirose-fx.co.jp からのポップアップがプロックされました。 | 一度のみ許可( <u>A</u> ) | このサイトのオプション( <u>0</u> ) ▼ | × | • | http://hirose-fx.co.jp/category/lfx_qa/popup01.html |

Þ

#### 3.【入金依頼額】を入力します。

※10,000円未満の場合、クイック入金をご利用いただけませんのでご注意ください。

| <i>e</i> LION FX - Internet Expl                                     | orer                                                                         | - 🗆                             | ×          |  |
|----------------------------------------------------------------------|------------------------------------------------------------------------------|---------------------------------|------------|--|
| é                                                                    |                                                                              |                                 |            |  |
| 入金依頼入力                                                               |                                                                              |                                 |            |  |
| 入金依頼額<br>金融機関名                                                       |                                                                              |                                 | ₽<br>▼     |  |
| 確認 クリ<br>※ご注意<br>お振込名義は、入金先<br>お振込名義が入金先のF<br>疑いにより、取引を停止の           | 7<br>アメ取引口座の名義と同一でなければ<br>X取引口座の名義と異なる場合、マネ・<br>)上、金融庁へ届け出ることとなる可能           | まなりません。<br>ーロンダリング等<br>2性があります。 | <b>1</b> 0 |  |
| なお、取引システム上で<br>後まど、お振込いただい。<br>になります。<br>(組戻し手数料等はお客<br>クイック入金の際には、名 | は、一旦、入金先取引口座に振り込まれ<br>と口座への組戻し等、返金の手続きを<br>飼ご負担になります。)<br>、義相違の無いよう、十分にご注意くだ | れますが、<br>行っていただくこ<br>さい。        | :2         |  |
|                                                                      |                                                                              |                                 |            |  |
|                                                                      |                                                                              |                                 |            |  |
|                                                                      |                                                                              |                                 |            |  |

►

4.【金融機関名】の欄をクリックし、一覧の中から「ATM」を選択します。

| LION FX - Internet Explor                                                                                                    | er                                                                                                    | _                                                                                                    | × |  |
|----------------------------------------------------------------------------------------------------|----------------------------------------------------------------------------------------------------|----------------------------------------------------------------------------------------------------|---|--|
| 入金依頼入力                                                                                                    |                                                                                                    |                                                                                                    |   |  |
| 入金依頼額                                                                                                    |                                                                                                    | 10000                                                                                                    | Ħ |  |
| 金融機関名<br>確認 クリフ<br>※ご注意<br>お振込名義は、入金先の<br>お振込名義が入金先のFX<br>疑いにより、取引を停止の<br>なお、取引システム上では<br>後まど、お振込いただいた<br>になります。<br>(組戻し手数料等)はお客様<br>クイック入金の際には、名詞 | FX取引口座の名義と同一↑<br>取引口座の名義と異なる場<br>上、金融庁へ届け出ることと<br>、一旦、入金先取引口座に<br>口座への組戻し等、返金の<br>のご負担になります。)<br>繁相違の無いよう、十分にこ | <br>楽天銀行<br>ジャパンネット銀行<br>三井住友銀行<br>みずほ銀行<br>住信SBIネット銀行<br>セブン銀行<br>りそな銀行<br>埼玉りそな銀行<br>関西みらい銀行<br>じぶん銀行<br>イオン銀行<br>ローソン銀行<br>ろの他全融機関 |   |  |
|                                                                                                    |                                                                                                    | ATM                                                                                                    |   |  |

Þ

#### 5.【確認】ボタンをクリックします。

| LION FX - Internet Expl                              | orer                                                          | _ 🗆                              | ×           |  |
|------------------------------------------------------|---------------------------------------------------------------|----------------------------------|-------------|--|
|                                                      |                                                               |                                  |             |  |
| 入金依頼入力                                               |                                                               |                                  |             |  |
| 入金依頼額                                                |                                                               | 10000                            | 円           |  |
| 金融機関名                                                | ATM                                                           |                                  | ~           |  |
| 確認 り                                                 | <i>P</i>                                                      |                                  |             |  |
| **ニュニー<br>お振込名義は、入金先の<br>お振込名義が入金先のF<br>疑いにより、取引を停止の | DFX取引口座の名義と同一でなけ<br>X取引口座の名義と異なる場合、マ<br>)上、金融庁へ届け出ることとなる可     | いばなりません。<br>ネーロンダリンク<br>「能性があります | <u>ブ等</u> の |  |
| なお、取引システム上で<br>後ほど、お振込いただい)                          | は、一旦、入金先取引口座に振り込ま<br>た口座への組戻し等。 返金の手続き                        | まれますが、<br>参行っていただ                | (- y        |  |
| になります。<br>(組戻し手数料等はお客様<br>クイック入金の際には、名               | EDEE © MERCORY、 2010年1月1日<br>飯ご負担になります。)<br> 義相違の無いよう、十分にご注意く | ださい。                             |             |  |
|                                                      |                                                               |                                  |             |  |
|                                                      |                                                               |                                  |             |  |
|                                                      |                                                               |                                  |             |  |
|                                                      |                                                               |                                  |             |  |

6.入金依頼確認画面に切り替わります。内容を確認して、【入金依頼】ボタンをクリックします。

| LION FX - Internet Expl | rer                                                                                               |                                                                            | - [                                                    |                           | ×      |  |  |
|-------------------------|---------------------------------------------------------------------------------------------------|----------------------------------------------------------------------------|--------------------------------------------------------|---------------------------|--------|--|--|
| 入金依頼確認                  |                                                                                                   |                                                                            |                                                        |                           |        |  |  |
| 入金依頼額                   |                                                                                                   |                                                                            | 10,                                                    | 000円                      |        |  |  |
|                         | セル<br>DFX取引口座の名違<br>(取引口座の名義と)<br>り上、金融庁へ届けた<br>に、一旦、入金先取引<br>に一座への組戻し等<br>のご負担になります<br>義相違の無いよう、 | 記一でなけれ<br>異なる場合、マオ<br>出ることとなる可能<br>し口座に振り込ま<br>、返金の手続きな<br>て。)<br>十分にご注意くた | ばなりませ。<br>ミーロンダリコ<br>能性がありま<br>れますが、<br>を行っていた<br>ごさい。 | ん。<br>ノグ等の<br>さす。<br>だくこと | )<br>; |  |  |
|                         |                                                                                                   | Τ                                                                          |                                                        |                           |        |  |  |

#### 7.【クイック入金】ボタンをクリックします。

| •                                                                                                    |                                        | ×      |  |
|----------------------------------------------------------------------------------------------------|----------------------------------------|--------|--|
|                                                                                                    |                                        |        |  |
| 金依頼受付                                                                                                    |                                        |        |  |
| 【受付番号】1924600006963621<br>【金融機関】ATM<br>入金依頼額: 10,000 円<br>上記金額をクイック入金処理する場合は、 クイック入金を押してく                                                                                                    | (ださい。                                  |        |  |
| クイック入金<br>ペニノ注意<br>お振込名義は、入金先のFX取引口座の名義と同一でなければなり<br>ち振込名義が入金先のFX取引口座の名義と異なる場合、マネーロン<br>離いにより、取引を停止の上、金融庁へ届け出ることとなる可能性が<br>なお、取引システム上では、一旦、入金先取引口座に振り込まれます<br>激ほど、お振込いただいた口座への組戻し等、返金の手続きを行って | ません。<br>ダリング第<br>あります。<br>が、<br>こいただくこ | න<br>ප |  |

#### 8.お振込み方法画面が表示されます。【お振込み番号】を控えてください。

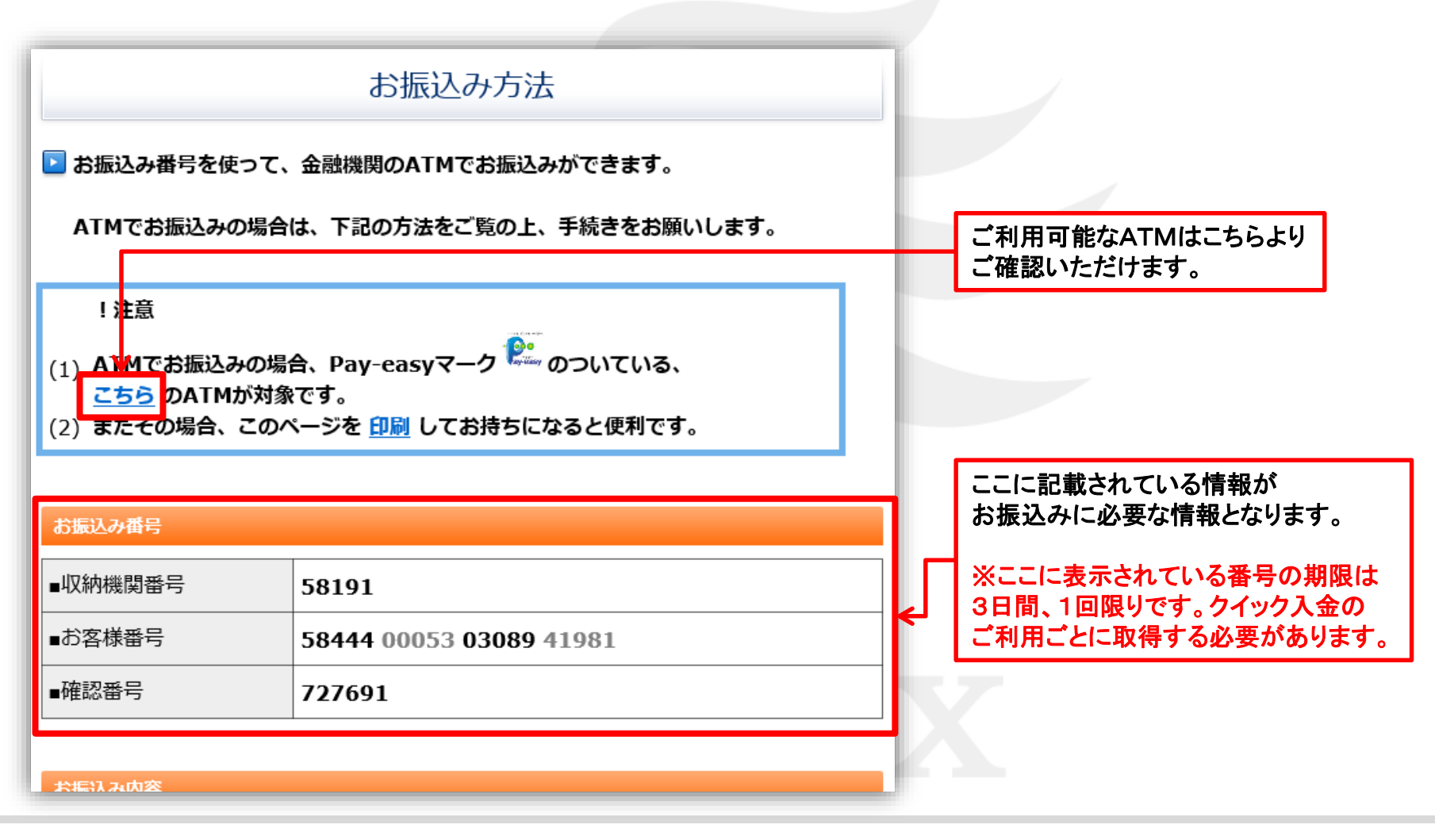

9. お振込み方法画面の下部に、ATMでの振込み手順が表示されていますので、ご確認ください。

| ATMでのお振込み方法  |                                                              |                                  |
|--------------|--------------------------------------------------------------|----------------------------------|
| 1. ATM トップ画面 | 金融機関のATMで【税金・料金払込み】を押してください                                  |                                  |
| 2. 収納機関番号の入力 | "58191"を入力し、【確認】を押してください                                     |                                  |
| 3. お客様番号の入力  | "58444000530308941981"を入力し、【確認】を押<br>してください                  |                                  |
| 4.確認番号の入力    | "727691"を入力し、【確認】を押してください                                    | このページ自体を印刷するか、<br>下部にあるOBコードを読み込 |
| 5. 振込内容の確認   | 表示される振込内容を確認し、【確認】を押してください                                   | 銀行のATMにお持ちください。                  |
| 6. 振込方法の選択   | 【現金】もしくは【キャッシュカード】を押してください                                   |                                  |
| 7.振込完了       | ご利用明細票をお受け取りください                                             |                                  |
|              |                                                              |                                  |
|              | 国新教院国                                                        |                                  |
|              | Longer Versen                                                |                                  |
|              |                                                              | 1 m                              |
|              | にした。<br>「「「「」」、<br>「「」」、<br>「」」、<br>「」」、<br>「」」、<br>「」、<br>「 |                                  |
|              | 巴法林等和研究                                                      |                                  |

#### 10.【ヒロセ通商株式会社に戻る】をクリックします。

| キ・ 単田応田 ワワノヘノノ | 121031 @//JOA [PERS] @JTUCN/CCV           |
|----------------|-------------------------------------------|
| 5. 振込内容の確認     | 表示される振込内容を確認し、【確認】を押してください                |
| 6. 振込方法の選択     | 【現金】もしくは【キャッシュカード】を押してください                |
| 7.振込完了         | ご利用明細票をお受け取りください                          |
|                | ■ 茶飯 ● ● 茶飯 ● ● ● ● ● ● ● ● ● ● ● ● ● ● ● |
|                |                                           |
|                |                                           |

11.入金依頼結果画面が表示されますので、右上の『×』で閉じます。 この時点ではまだ振込みは完了しておりません。手順8で控えた【お振込み番号】を利用し ATMから所定の方法でお振込みを行われると入金が完了いたします。

| 🥖 LION FX - Int | ernet Explorer                                                              | _ | đ | X        |  |
|-----------------|-----------------------------------------------------------------------------|---|---|----------|--|
| lionf           | x. <b>hirose-fx.co.jp</b> /condor-server-blink-war/rest/quickDeposit/result |   |   | <u> </u> |  |
| 入金依頼結           |                                                                             |   |   |          |  |
|                 | 入金が完了いたしました。                                                                |   |   |          |  |
|                 | ご利用ありがとうございました。<br>お取引画面の入出金照会内容をご確認ください。                                   |   |   |          |  |
|                 |                                                                             |   |   |          |  |
|                 |                                                                             |   |   |          |  |
|                 |                                                                             |   |   |          |  |

12.ATMでの操作方法は下記の通りです。

現金でのお振込み・キャッシュカードでのお振込み 2つの方法から選べます。 ※ご利用の金融機関によって、メニュー名等の画面表示が異なりますのでご注意ください。

#### みずほ銀行ATMでの例

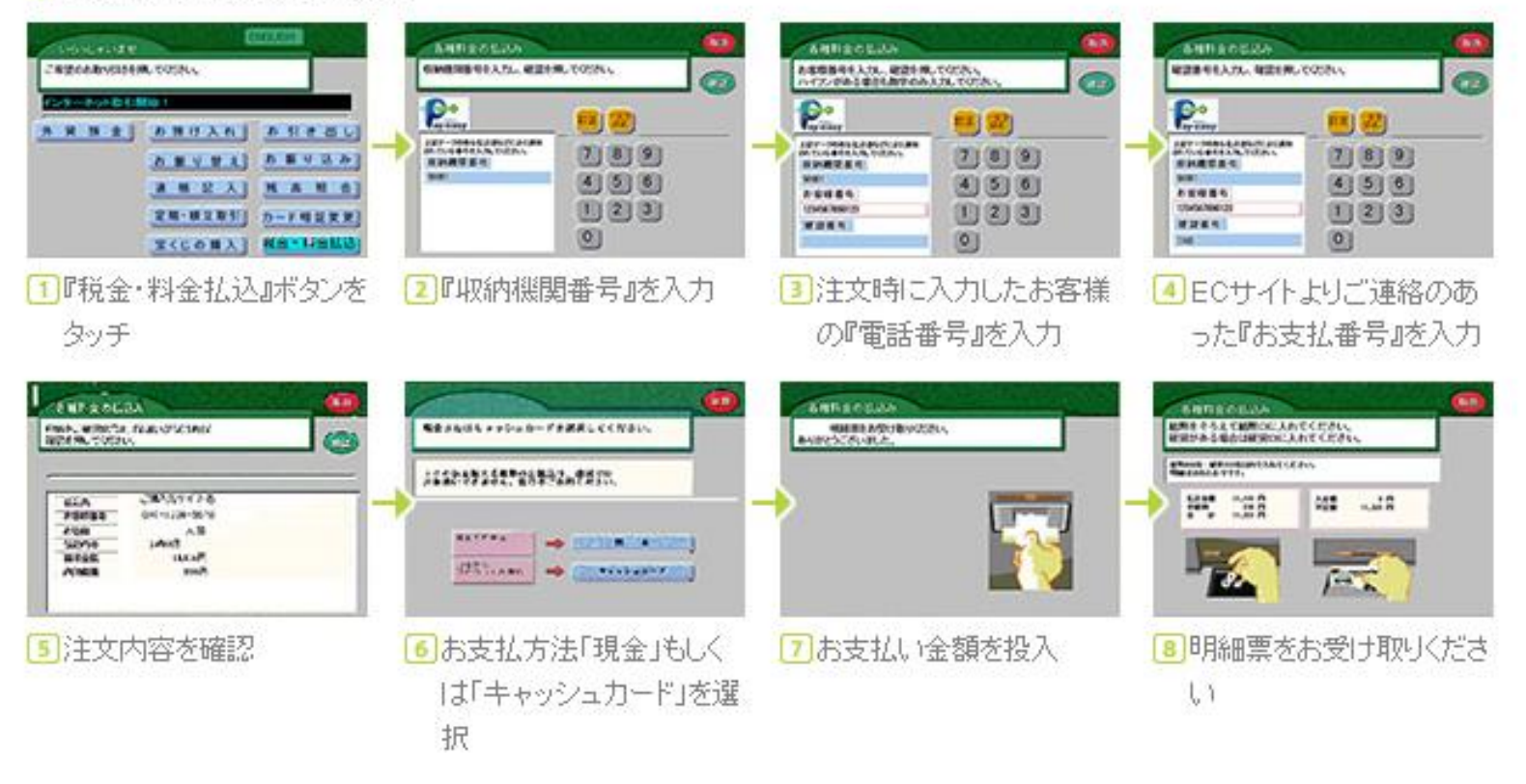